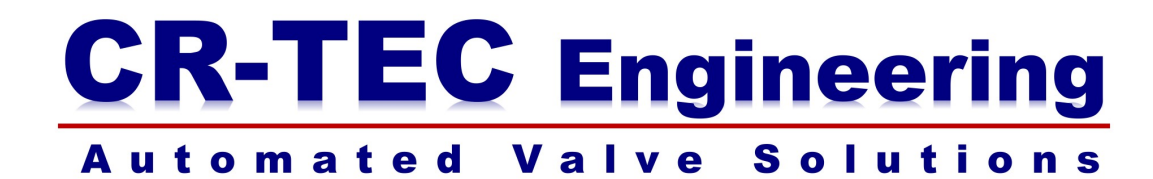

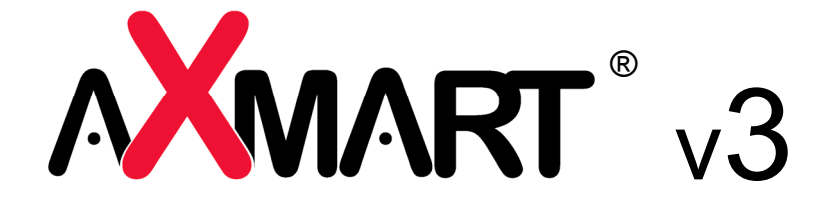

Installation and Operation Manual

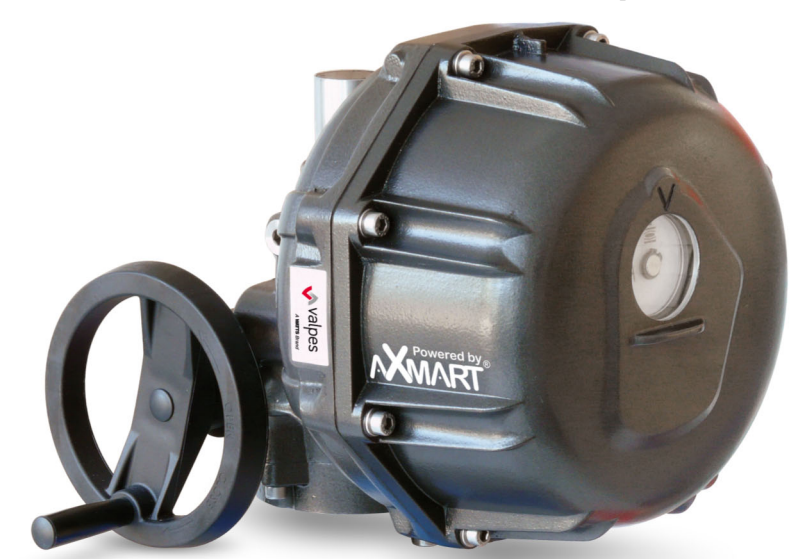

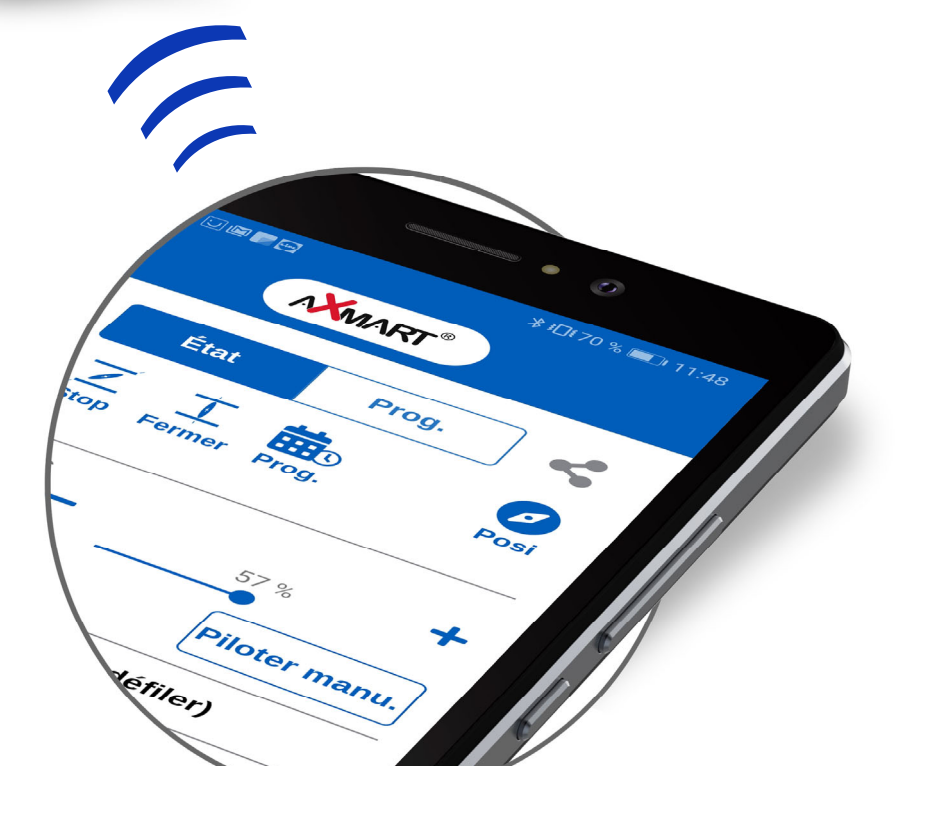

()

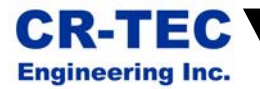

## Index

| 1.  | Download and install              | 2   |
|-----|-----------------------------------|-----|
| 1.1 | Android version                   | 2   |
| 1.2 | Appple version                    | 2   |
|     |                                   |     |
| 2.  | General description               | 3   |
| 2.1 | Smartphone display                | 3   |
| 2.2 | Tablet dislplay                   | 4   |
|     |                                   |     |
| 3.  | Connection to actuator            | . 5 |
|     |                                   |     |
| 4.  | Monitoring                        | . 6 |
|     |                                   |     |
| 5.  | Functionalities                   | 7   |
| 5.1 | Control activation                | 7   |
| 5.2 | Functioning modes                 | 8   |
| 5.3 | Local control                     | 9   |
| 5.4 | Weekly scheduling                 | 10  |
| 5.5 | Sharing and sending status report | 12  |
|     |                                   |     |
| 6.  | Actuator setup                    | 13  |
| 6.1 | Modification of the actuator name | 13  |
| 6.2 | Modification fe actuator password | 13  |
| 6.3 | Wiring setup                      | 13  |
| 6.4 | Positioning setup                 | 14  |

6.5

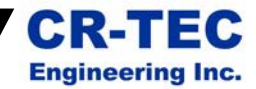

## 1. Download and insta

The **AXMART**<sup>®</sup> is compatible with GS6, GPS, GFS, GP7, GP8 and GBH actuators versions. This software is free and available on Google Play for Android version (v5.0 or higher) and on Apple store for the Apple version.

Software name : AXMART (v3)

### 1.1 Android version

#### Installation :

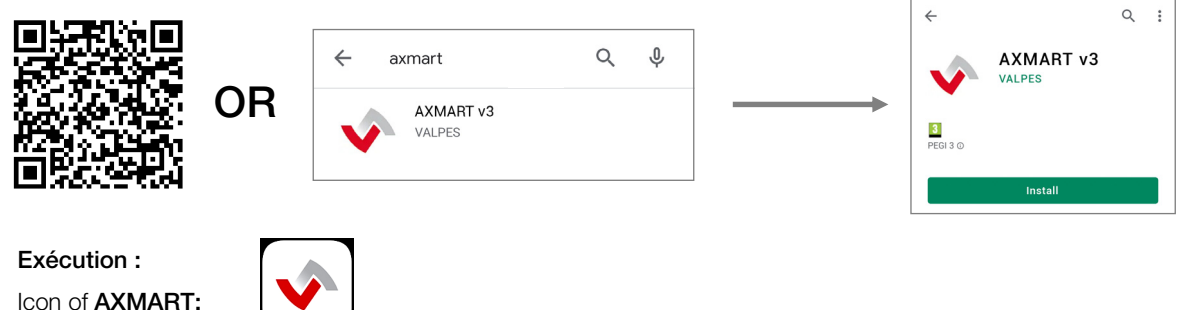

#### Access requested by AXMART :

- Access to position
- Access to gallery/photos

The device GPS must be activated

#### 1.2 Apple version

Installation :

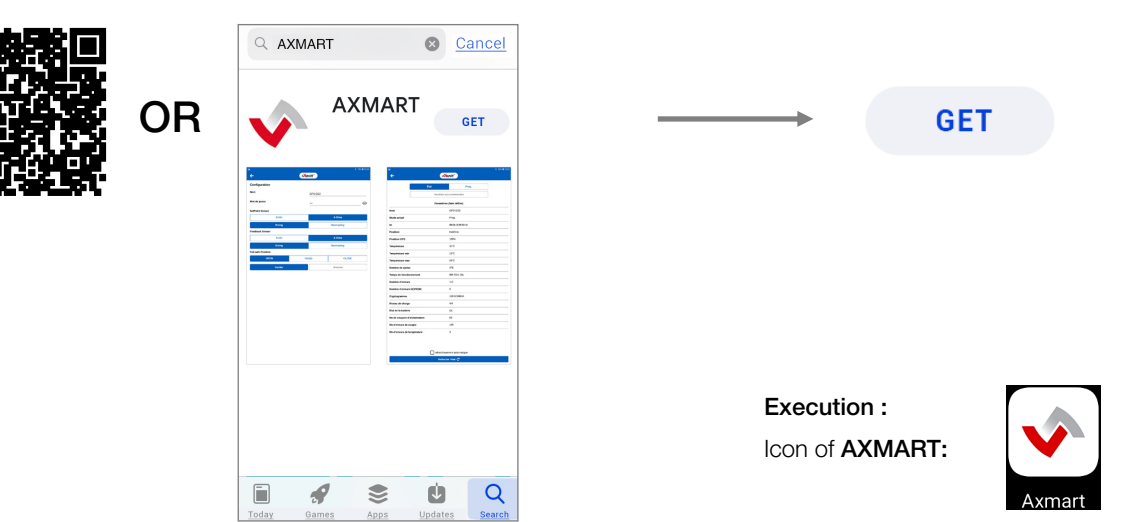

- Before launching **AXMART**, the device clock must be correct.
  - During the switch between winter and summer time, a connection to the actuators is imperative for clocks synchronisation.

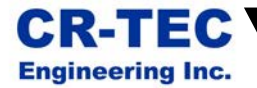

## 2. General description

Because of the screen size, the display isn't the same according the device (tablet or smartphone). Les functionalities are the same.

### 2.1 Smartphone display

| Connection to an actuator                 |  |  |  |  |  |
|-------------------------------------------|--|--|--|--|--|
|                                           |  |  |  |  |  |
| <b>ER10 GS6 -1</b><br>88:6b:0f:8f:89:fd   |  |  |  |  |  |
| <b>VT2400 GS6 -2</b><br>88:6b:0f:8d:45:bc |  |  |  |  |  |
| <b>MT50 GS6 -3</b><br>88:6b:0f:4a:58:ab   |  |  |  |  |  |
| <b>VS150 GPS -4</b><br>88:6b:0f:7f:12:fc  |  |  |  |  |  |
|                                           |  |  |  |  |  |
|                                           |  |  |  |  |  |
|                                           |  |  |  |  |  |
| Start actuator scanning                   |  |  |  |  |  |
|                                           |  |  |  |  |  |

## Operating and control mode selection

| ÷                 |                      |       |        |        |           |  |  |  |  |
|-------------------|----------------------|-------|--------|--------|-----------|--|--|--|--|
| \$                | Sta                  | atus  | Pro    | <      |           |  |  |  |  |
| Open              | Z<br>Inter           | Close | STOP   | Prog.  | Ø<br>Posi |  |  |  |  |
| Positio           | n                    | 38 %  |        |        | +         |  |  |  |  |
|                   |                      |       |        | Manual | control   |  |  |  |  |
|                   |                      | Parar | neters |        |           |  |  |  |  |
| Name              |                      |       | VS150  | GPS -4 |           |  |  |  |  |
| Current           | mode                 |       | Prog.  |        |           |  |  |  |  |
| Id                | ld 88:6b:0f:7f:12:fc |       |        |        |           |  |  |  |  |
| Positior          | ı                    |       | Open   |        |           |  |  |  |  |
| Automatic refresh |                      |       |        |        |           |  |  |  |  |
| Refresh status C  |                      |       |        |        |           |  |  |  |  |

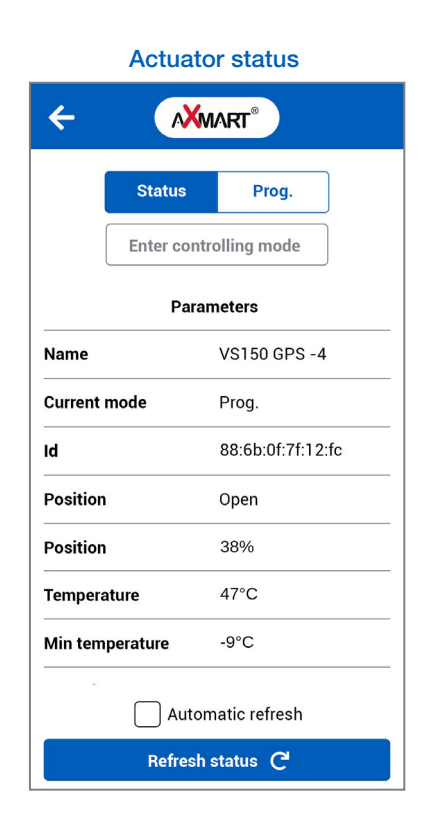

#### Weekly scheduling

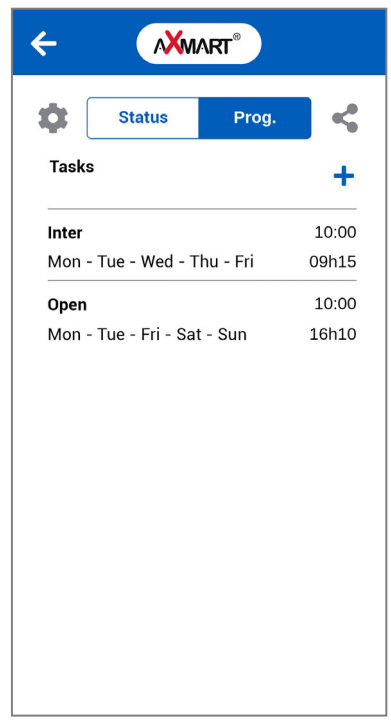

3

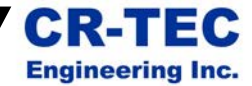

## 2.2 Tablet display

#### Connection to an actuator

| ≡                                         | AXMART®           |
|-------------------------------------------|-------------------|
| ER10 GS6 -1<br>88:6b:0f:8f:89:fd          |                   |
| <b>VT2400 GS6 -2</b><br>88:6b:0f:8d:45:bc |                   |
| MT50 GS6 -3<br>88:6b:0f:4a:58:ab          |                   |
| VS150 GPS -4<br>88:6b:0f:7f:12:fc         |                   |
|                                           |                   |
|                                           |                   |
|                                           |                   |
| Start                                     | actuator scanning |

| Operating and control mode<br>selection |                                       |       | trol mode    | Weekly s               | scheduling |
|-----------------------------------------|---------------------------------------|-------|--------------|------------------------|------------|
| ÷                                       |                                       |       |              | AXMART <sup>®</sup>    |            |
| Open                                    | 570P                                  | Close | /금<br>Wired  | Parameters<br><br>Open | + 00:00    |
|                                         | Parameters                            |       |              | Mon - Tue              | 14h04      |
| Name<br>Current mode                    | Name ER10 GS6-1<br>Current mode Prog. |       |              |                        |            |
| ld                                      |                                       | 88:6b | :0f:e8:55:a5 |                        |            |
| Position                                |                                       | Open  |              |                        |            |
| Temperature                             |                                       | 32°C  |              |                        |            |
| Min tempera                             | Min temperature 0°C                   |       |              |                        |            |
| Max tempera                             | ature                                 | 48°C  |              |                        |            |
| Automatic refresh                       |                                       |       |              |                        |            |
| Refresh status C                        |                                       |       | C            |                        |            |

4

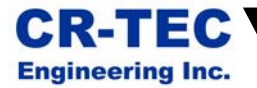

## 3. Connection to an actuator

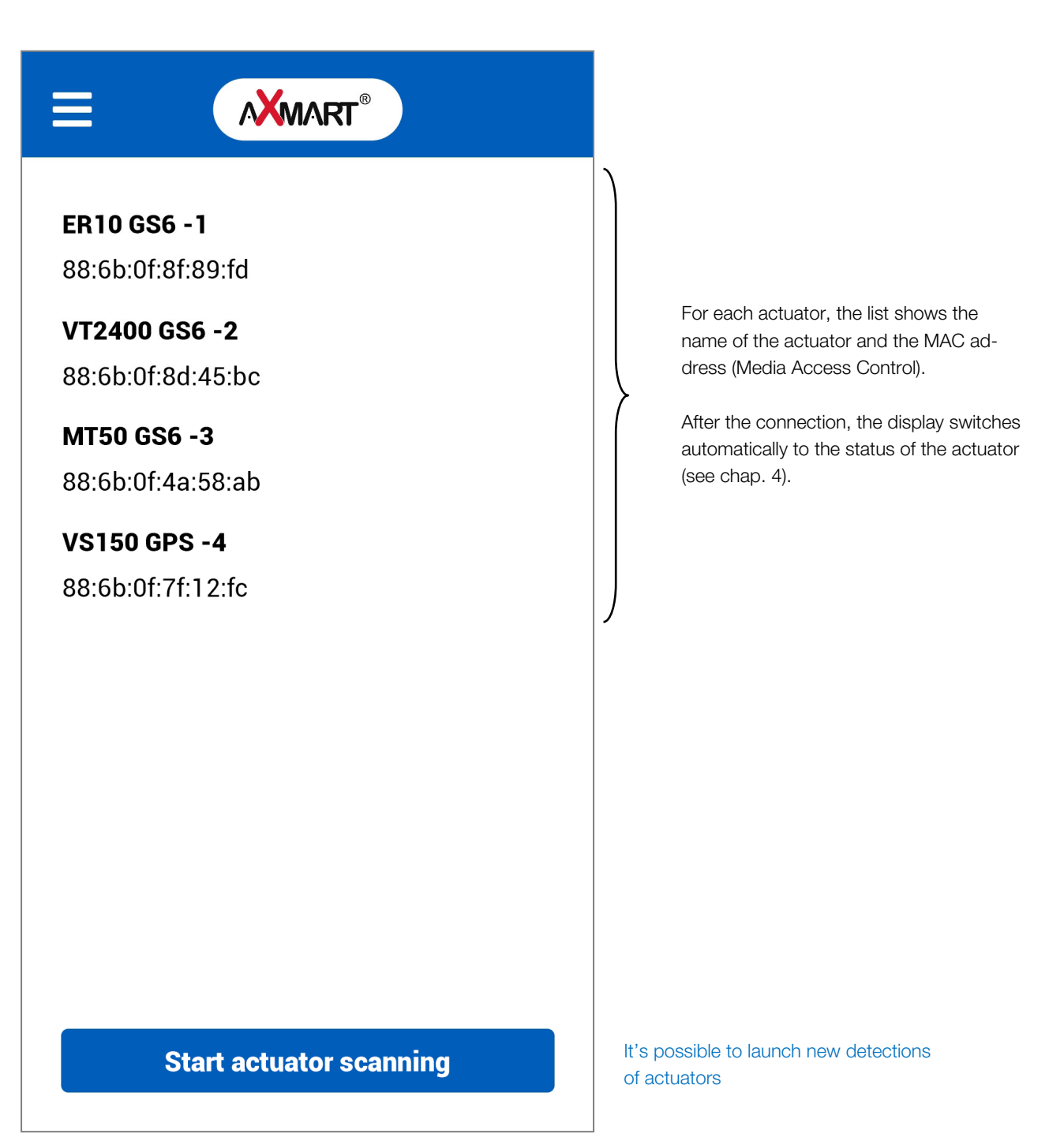

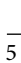

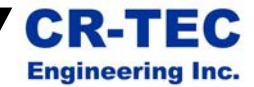

6

## 4. Stat

The status screen shows all actuator parameters in real time.

| ← ∧×                 | MART®             |                                                                                                    |
|----------------------|-------------------|----------------------------------------------------------------------------------------------------|
| Status               | Prog. 🗲 🗲         | Sharing actuator status (see chapter 5.5)                                                          |
| Enter cot            | rolling mode      |                                                                                                    |
| Para                 | meters            |                                                                                                    |
| Name                 | ER GS6 -1         | Actuator name                                                                                      |
| Current mode         | Bluetooth control | Current selected control mode (Bluetooth®, prog, posi and wired)                                   |
| ld                   | 88:6b:0f:f8:6c:6d | Actuator MAC address                                                                               |
| Position             | Open              | Current position (open, closed, intermediate)                                                      |
| Position             | 0%                | Current position (percentage of opening)                                                           |
| Température          | 38°C              | Current temperature inside actuator enclosure                                                      |
| Min temperature      | 22°C              | Minimum temperature                                                                                |
| Max temperature      | 38°C              | Maximum temperature                                                                                |
| Nb. of cycles        | 16                | Number of operating periods before and after a rest period (since the first start of the actuator) |
| Operating time       | 00h 01m 48s       | Total functioning time                                                                             |
| Nb. of faults        | 0                 | Number of errors (temperature, overtorque)                                                         |
| Nb. of EEPROM faults | <b>s</b> 0        | Internal number of errors (microcuts during writing memory).                                       |
| Cryptogram           | 12FECC859CC689A3  | Password encryption. Needed for password recovery process.                                         |
| Batterie charge      | Charged           | Battery charge status                                                                              |
| BBPR status          | Available         | BBPR availability (battery connected, safety temperature not reached and charge level > 70 %)      |
| NB. of power failure | 0                 | Number of power cuts and starts of BBPR unit                                                       |
| Overtorque nb.       | 0                 | Number of overtorques                                                                              |
| Overtemp nb.         | 0                 | Number of excessive temperature                                                                    |
| Safety position      | Closed            | Backup position, reached in case of power failure                                                  |
| Setpoint signal      | 4-20mA - Normal   | Type of setpoint analogic signal (4-20 mA or 0-10 V)                                               |
| Feedback signal      | 4-20mA - Normal   | Type of feedback analogic signal (4-20 mA or 0-10 V)                                               |
| Autor                | matic refresh     |                                                                                                    |
| Refresh              | status C          |                                                                                                    |

CR-TEC Engineering Inc. • info@crtec.com • www.crtec.com • 203-318-9500

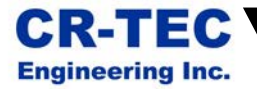

## 5. Functionalities

### 5.1 Control activation

The functionalities described from this section allow the actuator control. Therefore, the actuator password is required (default password: pwd or User for actuators .GBH).

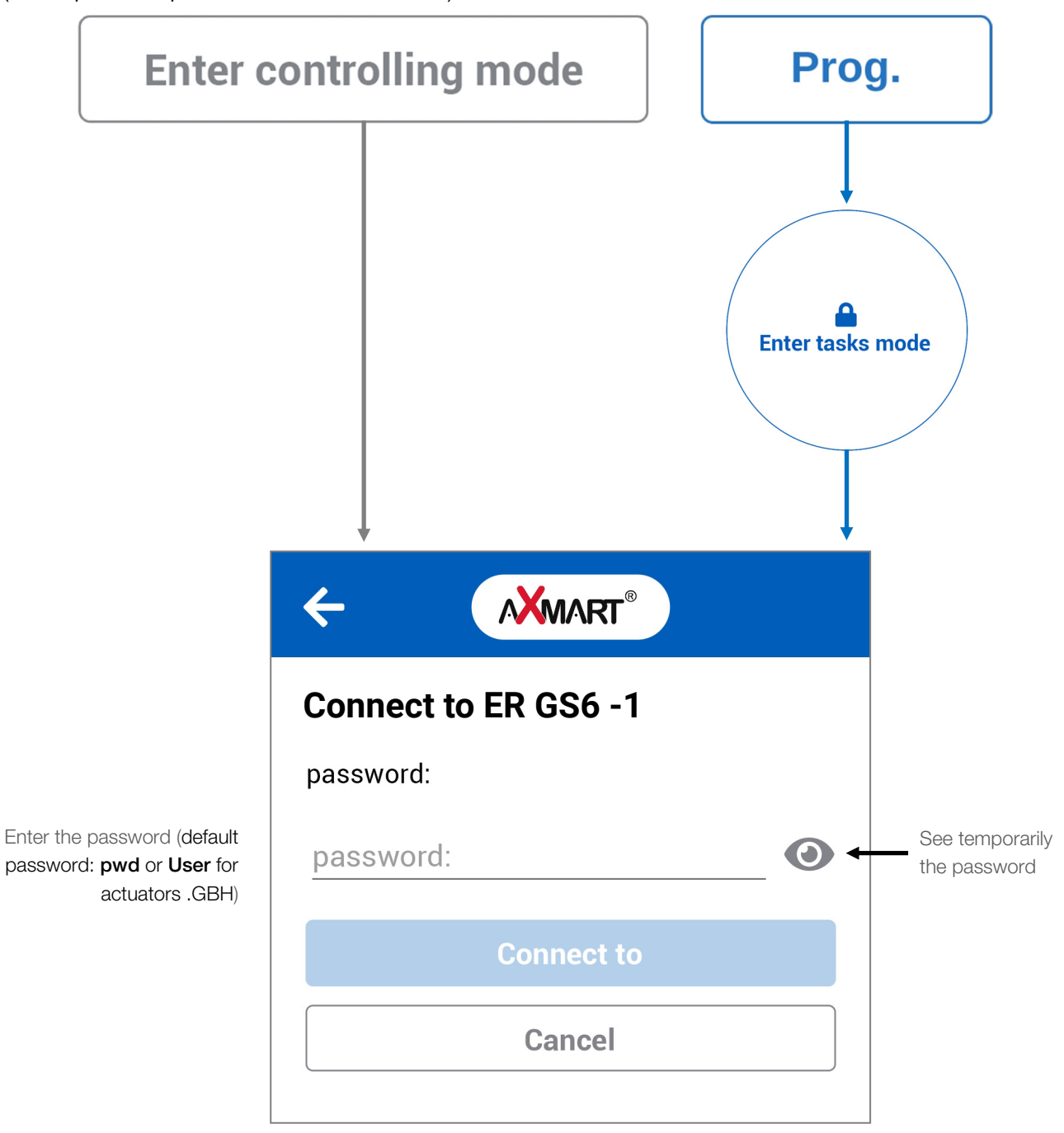

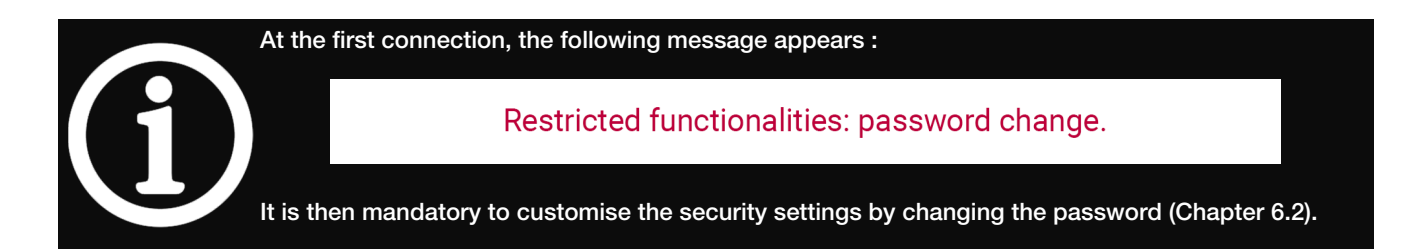

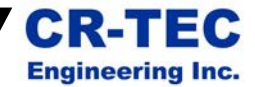

**Bluetooth Control** 

Actuator status Parameters

## 5.2 Functioning modes

#### Mode « Bluetooth® control » :

This mode is activated using these functions:

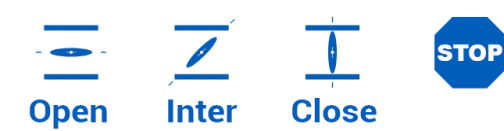

This mode allows a local control (on-off) of the actuator.

#### Mode « Positioning » :

This mode is activated using these functions:

|      |    | Position |      |                  | Actuator status |                   |                    |  |
|------|----|----------|------|------------------|-----------------|-------------------|--------------------|--|
| Posi | or | -        | 38 % | + Manual control |                 | F<br>Current mode | Parameters<br>POSI |  |
|      |    |          |      |                  | L               |                   |                    |  |

This mode allows a local control of the actuator with percentage of opening.

This mode also gives priority to electric wiring on terminals 15/16 (setpoint) and 13/14 (feedback)

#### Mode « Wired control » :

This mode is activated using this function:

Current mode

## Wired

宕

This mode gives priority to electric wiring on power supply terminals (1, 2, 3 and 4).

#### Mode « Weekly scheduling » :

This mode is activated using this function:

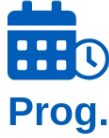

This mode gives priority to stored tasks of the scheduler.

| Actuator status |       |  |  |  |  |
|-----------------|-------|--|--|--|--|
| Parameters      |       |  |  |  |  |
| Current mode    | Prog. |  |  |  |  |

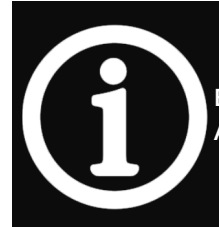

Each functioning mode activation deactivates the other ones. Before exiting AXMART, It's mandatory selecting the mode corresponding to the desired use of the actuator.

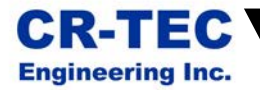

## 5.3 Local control

AXMART allows to locally manipulate the actuator.

#### Basic control :

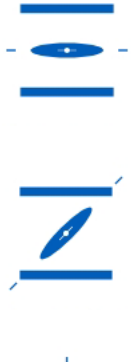

Drives the actuator until open position (90°) or final position (180°) in case of 3-position-actuator.

Drives the actuator until intermediate position (in case of 3-position-actuator).

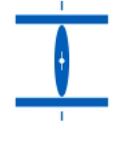

Drives the actuator until closed position (0°)

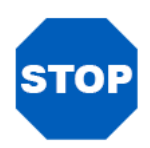

Actuator stops

#### Control with percentage of opening (positioning) :

| Position | 38 % | +              |
|----------|------|----------------|
|          |      | Manual control |

Using « Manual control » drives the actuator to the selected percentage of opening.

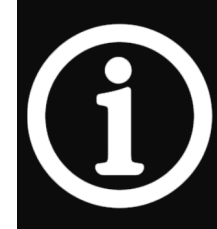

Each functioning mode activation deactivates the other ones. Before exiting AXMART, It's mandatory selecting the mode corresponding to the desired use of the actuator.

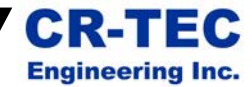

## 5.4 Weekly scheduling

With AXMART, it's possible to automate and making standalone the actuators, using a weekly scheduler (capacity of 20 tasks).

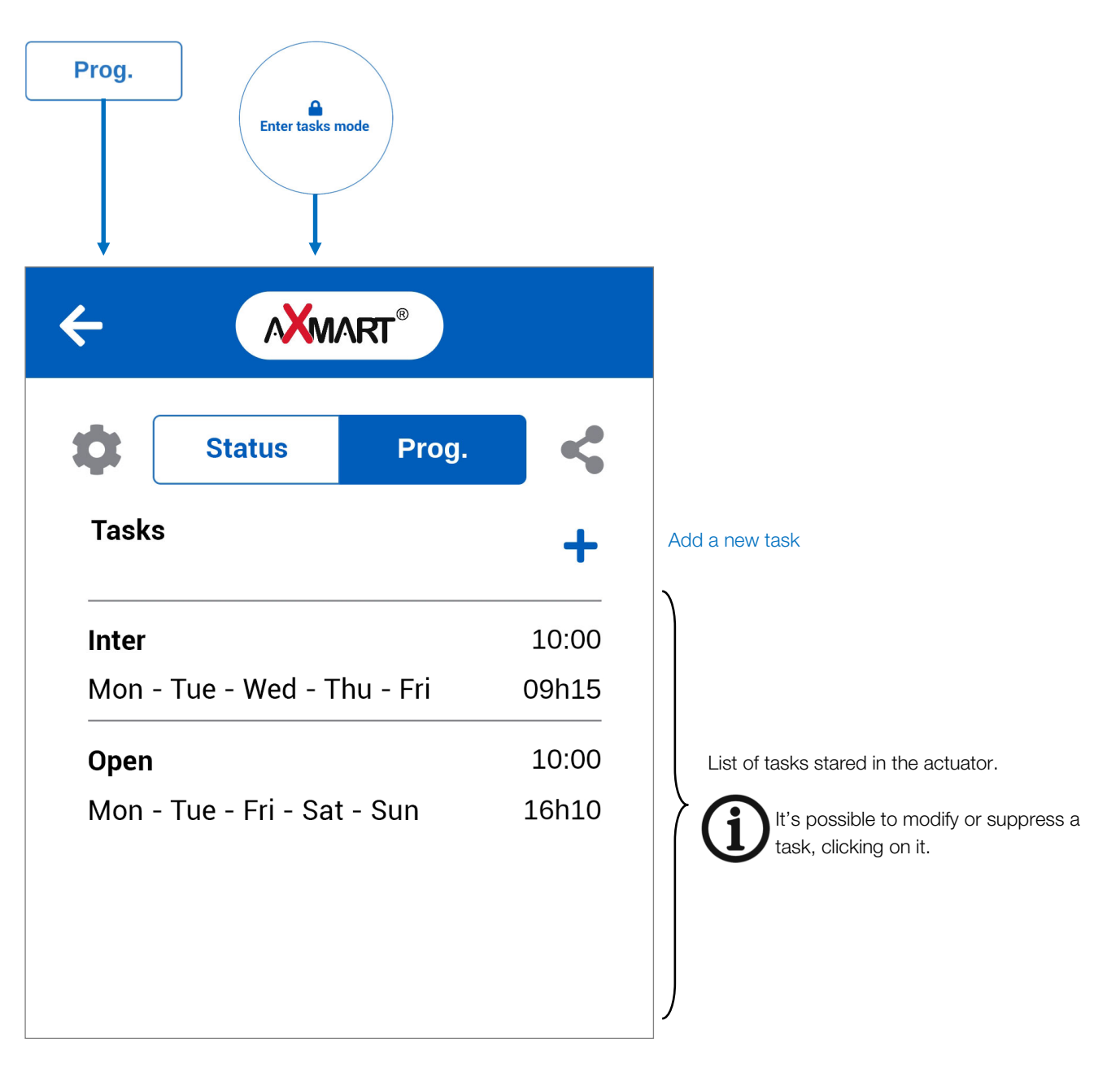

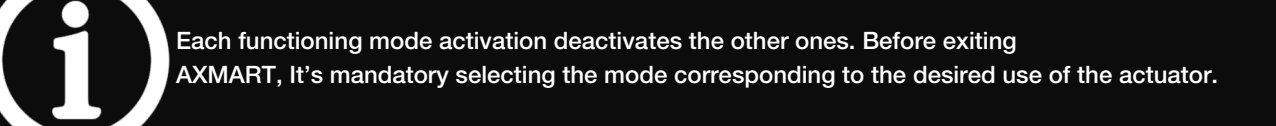

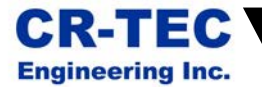

Task scheduling:

| Task (slot n.0 on ER GS6 | -1)                  |                                                                                                  |
|--------------------------|----------------------|--------------------------------------------------------------------------------------------------|
| Start time               | 16:10                | Task starting time                                                                               |
| Position                 | Open                 | Position the actuator has to reach or position inversion                                         |
| Duration                 | <u>10</u> : <u>0</u> | Optional: Duration hold-position time<br>() (This duration includes the actuator operating time) |
| Final position           | Close                | Optional: position to reach after the previous duration                                          |
| Mon Tue Wed Thu Fri      | Sat Sun              | Days for task start                                                                              |
| Delete 🔟                 |                      |                                                                                                  |
| Save                     |                      |                                                                                                  |
| Cancel                   |                      |                                                                                                  |

#### Example of two operations with an hold position time:

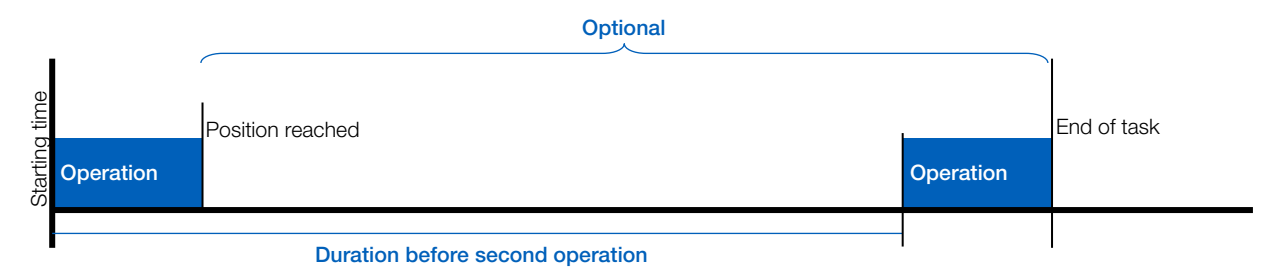

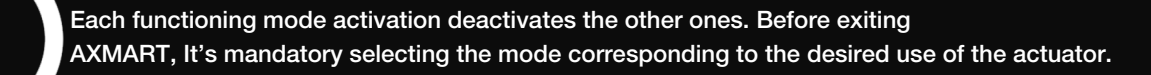

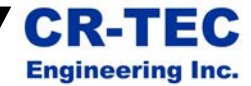

## 5.5 Sharing and sending status report

The icon sending a complete report including all actuator parameters and using the communication functions available on the device (Bluetooth®, Wifi direct, cloud, Email...)

#### Report content (available in English only):

#### Actuator VS300 GS6 -1 (88:6b:0f:8f:89:fd)

#### Generated on : dd/mm/yyyy - hh:mm:ss

State

| Property                  | Value       |                                                                              |       |                 |      |      |       |
|---------------------------|-------------|------------------------------------------------------------------------------|-------|-----------------|------|------|-------|
| Name                      | VS150 GPS   | VS150 GPS -4                                                                 |       |                 |      |      |       |
| Address                   | 88:6b:0f:8f | 38:6b:0f:8f:89:fd (NB when generated on iOS, MAC addresses ends by XX:XX:XX) |       |                 |      |      |       |
| Status mode               | OK          |                                                                              |       |                 |      |      |       |
| Temperature               | 45°C        |                                                                              |       |                 |      |      |       |
| Temperature Min           | -9°C        |                                                                              |       |                 |      |      |       |
| Temperature Max           | 64°C        |                                                                              |       |                 |      |      |       |
| Cycle counter             | 2504        | 504                                                                          |       |                 |      |      |       |
| Working time              | 06h 36m 21  | S                                                                            |       |                 |      |      |       |
| Fault counter             | 245         |                                                                              |       |                 |      |      |       |
| EEPROM error counter      | 0           |                                                                              |       |                 |      |      |       |
| Current mode              | Prog.       |                                                                              |       |                 |      |      |       |
| Password                  | 12FEC69B94  | 1                                                                            |       |                 |      |      |       |
| Charging level            | Charged     |                                                                              |       |                 |      |      |       |
| Battery status            | Available   |                                                                              |       |                 |      |      |       |
| Nb power fail             | 242         |                                                                              |       |                 |      |      |       |
| Nb torque fault           | 220         |                                                                              |       |                 |      |      |       |
| Nb temperature fault      | 25          |                                                                              |       |                 |      |      |       |
| Actuator position         | 0%          |                                                                              |       |                 |      |      |       |
| Start ramp                | 0           |                                                                              |       |                 |      |      |       |
| Torque limit              | 80          |                                                                              |       |                 |      |      |       |
| Torque delay              | 1           |                                                                              |       |                 |      |      |       |
| Gear unlock               | 0           |                                                                              |       |                 |      |      |       |
| Temp regulation           | 10          |                                                                              |       |                 |      |      |       |
| Temp security             | 70          |                                                                              |       |                 |      |      |       |
| BBPR position             | Closed      |                                                                              |       |                 |      |      |       |
| Pilotage wired            | 0           |                                                                              |       |                 |      |      |       |
| SetPoint sensor point     | 4-20mA      |                                                                              |       |                 |      |      |       |
| SetPoint sensor direction | Rising      |                                                                              |       |                 |      |      |       |
| Feedback sensor point     | 4-20mA      |                                                                              |       |                 |      |      |       |
| Feedback sensor direction | Rising      |                                                                              |       |                 |      |      |       |
| Туре                      | GS6         |                                                                              |       |                 |      |      |       |
| Rotation direction        | Normal      |                                                                              |       |                 |      |      |       |
|                           | SlotId      | Duration                                                                     | Time  | Com             | mand | Posi | tion  |
| Tasks                     | 0           | 10:00                                                                        | 16h10 | Ou <sup>-</sup> | vrir | Ferm | eture |
|                           | TRUE        | TRUE                                                                         | FALSE | FALSE           | TRUE | Sat  | TRUE  |
| User picture              |             |                                                                              |       |                 |      |      |       |

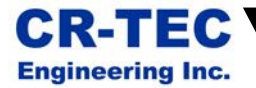

## 6. Actuator setup

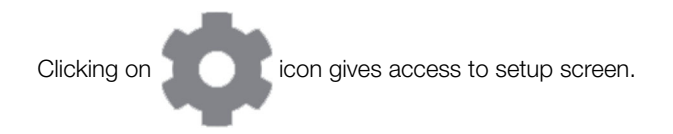

#### 6.1 Modification of the actuator name

Type in the field « **Name** » the new name of the actuator (12 characters maximum).

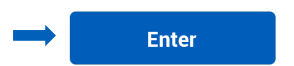

| ÷        | AXMART <sup>®</sup> |  |
|----------|---------------------|--|
| Settings |                     |  |
| Name     | VS150 GPS -4        |  |

...

0

Password

### 6.2 Modification of the actuator password

for obvious safety reasons , the password must be modified at the first use of the actuator. Type the new password in the field « **Password**».

The icon () shows the characters.

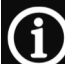

### 8 characters maximum Available characters: a-z, A-Z, 0-9 only

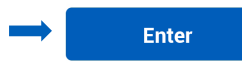

### 6.3 Wiring setup

Concerns the control with the actuator electric wiring.

- 4-wires : specific wiring with all terminals of the power supply terminal block or for pulse control wiring.
- Standard : for all other wiring including positioning.

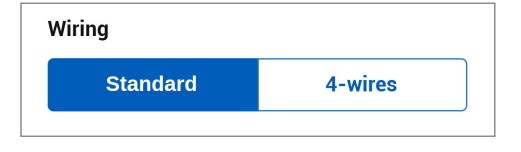

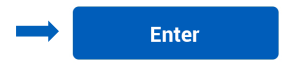

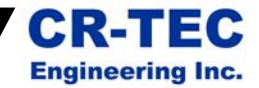

### 6.4 Positioning setup

The setpoint signal (terminals 15/16) is the actuator positioning signal. The feedback signal gives the actuator position (terminals 13/14).

- 0-10 V : Setpoint or feedback with voltage range 0 V = 0° ; 10 V = 90°
- 4-20 mA : Setpoint or feedback with intensity range
   4 mA = 0°; 20 mA = 90°
- Normal : Correspondence signal/position as descripted above
- Inverted : Inverted voltage/intensity ranges

 $10~V=0^\circ$  ;  $0~V=90^\circ$  and  $20~mA=0^\circ$  ;  $4~mA=90^\circ$ 

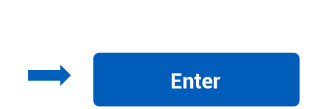

Enter

| Positioning<br>Setpoint signal |          |
|--------------------------------|----------|
| 0-10mV                         | 4-20mA   |
| Normal                         | Inverted |
| Feedback signal                |          |
| 0-10mV                         | 4-20mA   |
| Normal                         | Inverted |

### 6.5 FAILSAFE safety position setup

The FAILSAFE system insure that the actuator will reach a predetermined safety position in case of power failure.

- Open : The valve reaches open position in case of power failure.
- Closed : The valve reaches closed position in case of power failure (default).
- Inactive: The FAILSAFE unit is disabled (example : maintenance...)

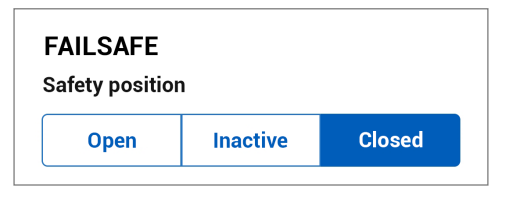

# **CR-TEC** Engineering Inc.

CR-TEC Engineering Inc. 15 Orchard Park Road, Unit 18 Telephone 203-318-9500 • Fax 203-245-2575 info@crtec.com • www.crtec.com